## Self-Installation of Avaya Communicator via Software Center

1. Go to search field and search for the - Software Center

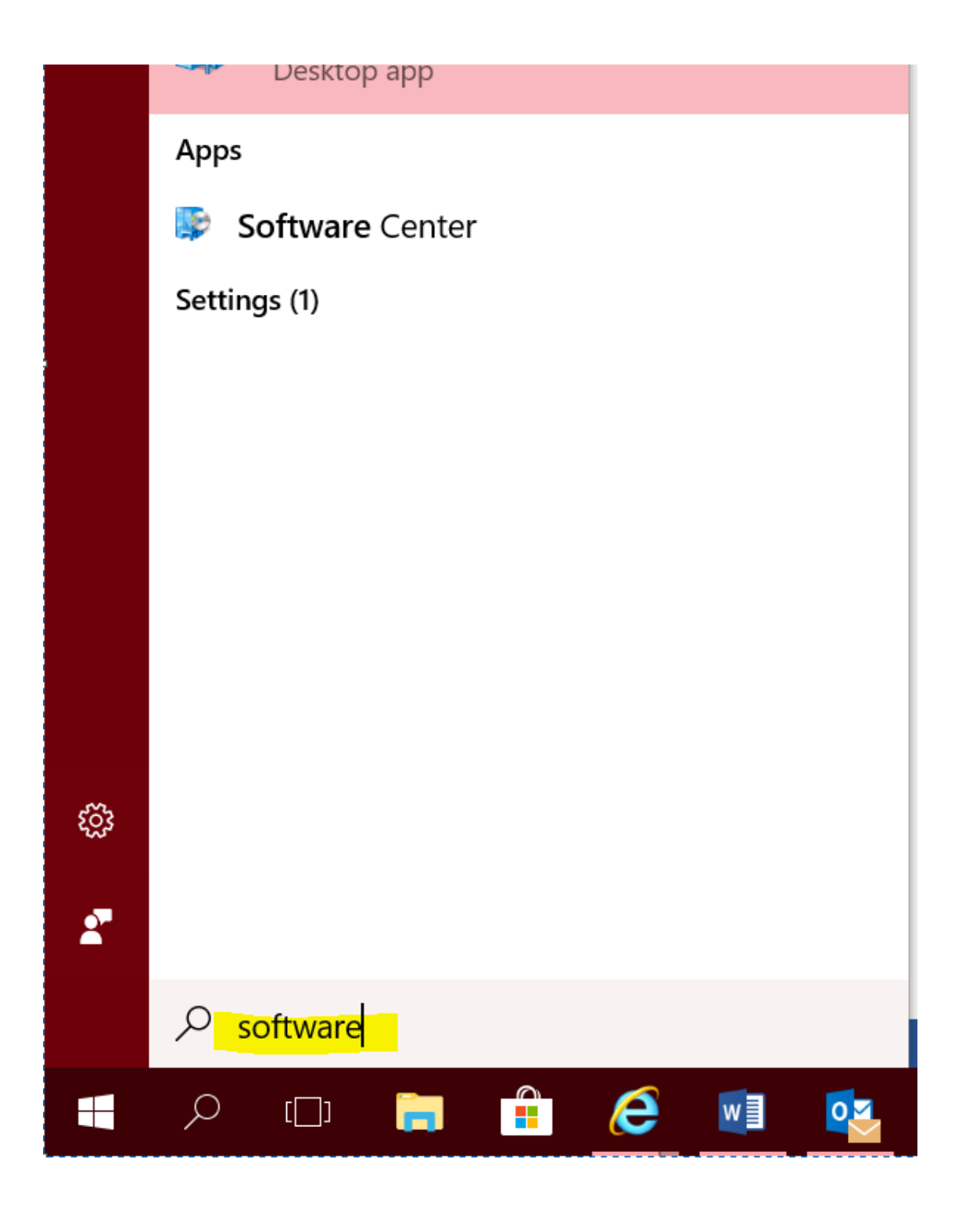

2. Click on the Software Center

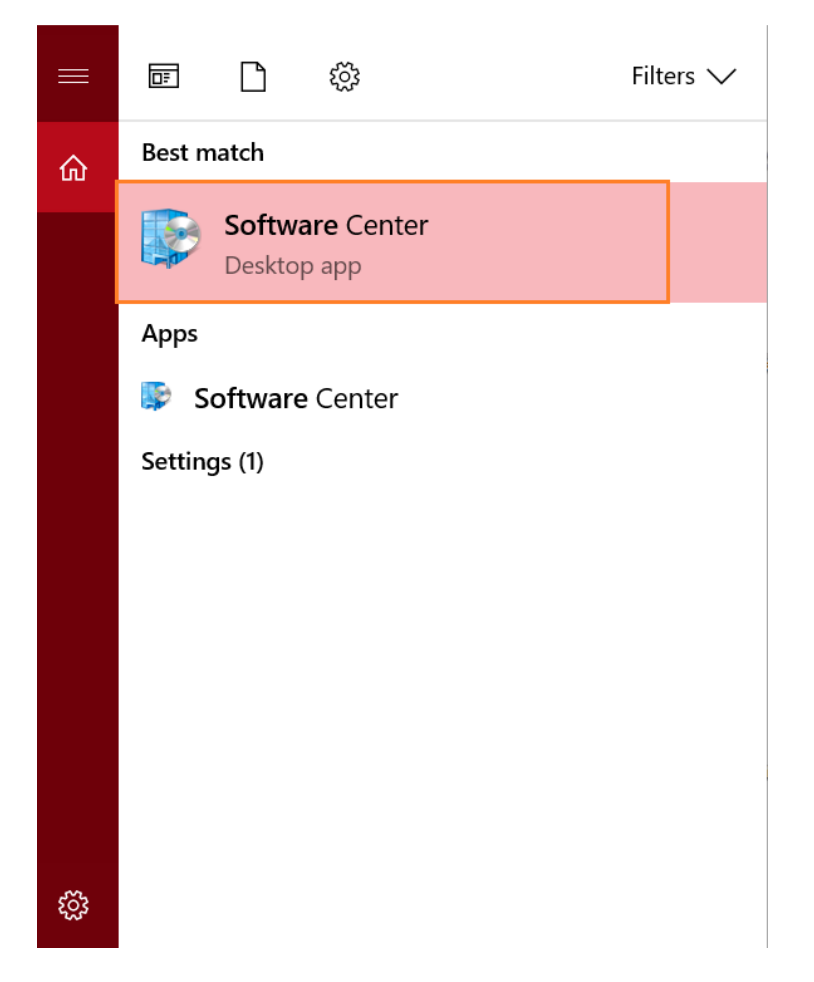

3. Click on 'Find additional application from the Application Catalog'

| Software Center |                    |             |             |               |              |         |                 |           |                           |                    |                    |
|-----------------|--------------------|-------------|-------------|---------------|--------------|---------|-----------------|-----------|---------------------------|--------------------|--------------------|
|                 |                    |             |             |               |              |         |                 |           |                           |                    | NTUC Income        |
| Available       | Software           | Installati  | ion Status  | Installe      | d Software   | Options |                 |           |                           |                    |                    |
| HOW All         |                    | -           | Show option | onal software |              |         |                 |           | SEARCH                    |                    | Q                  |
|                 |                    |             |             |               |              |         |                 |           | Find additional applicati | ons from the Appl  | ication Catalog    |
| NAME            |                    |             |             | TYPE          | PUBLISHER    |         | AVAILABLE AFTER | STATUS    | Find additional applic    | ations from the Ar | oplication Cataloo |
| 🔲 🖪 Microsoft   | Office Std 2013 SF | P1 (32 bit) |             | Application   | Microsoft    |         | 16/10/2018      | Past due  | - will be retried         |                    |                    |
|                 |                    |             |             |               |              |         |                 |           |                           |                    |                    |
| Microsof        | ft Office Std      | 2013 SP1 (3 | 2 bit)      |               |              |         |                 |           |                           |                    | ~                  |
| /ERVIEW         |                    |             |             |               | REQUIREMENTS |         |                 | DESCRIPTI | ON                        |                    |                    |

4. Select 'Avaya Communicator 2.1.4.0b' and click 'install' ('install' button is at the bottom right corner of the page). It takes less than 30 mins to install.

| 🔫 Appli | cation Page 🧔 Appl  | ication Catalog | ×                           |                            |                    |          |                   |
|---------|---------------------|-----------------|-----------------------------|----------------------------|--------------------|----------|-------------------|
|         |                     |                 |                             | Welcome, INCOME\S0         |                    |          |                   |
|         | Application Catalog | My Appl         | ication Requests My Devices | Search Application Catalog |                    |          |                   |
|         | BROWSE BY           | Show            | ring 1 - 20 of 34 results   |                            |                    |          |                   |
|         | Category Publisher  |                 | NAME                        | VERSION                    | PUBLISHER          | CATEGORY | REQUIRES APPROVAL |
|         | All                 |                 | Adobe DC Reader Ver 15.10   | 15.010.20                  | 060 Adobe          |          | No                |
|         |                     |                 | Airtame 3.2.2               | 3.2.2                      | Airtame            |          | No                |
|         |                     |                 |                             |                            |                    |          | No                |
|         |                     |                 | Aventail VPN - 11.40.454    | 11.40.454                  | Dell               |          | No                |
|         |                     |                 | BIG-IP Edge Client - F5 VPN | 71.2019.0                  | 11 F5 Networks, In | c        | No                |

5. Once the Avaya Communicator has installed successfully, you will be able to see the Avaya Communicator software on your laptop. You can then proceed to do the communicator set up and log in.

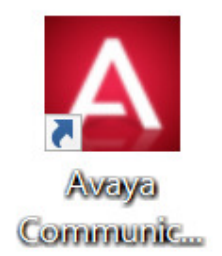

Jw/os/28102019